# Adobe® FLASH CS6 Grunder

#### DOCONDO

## Innehållsförteckning

| Innehållsförteckning3                                                                                                    | 3                                       |
|----------------------------------------------------------------------------------------------------|-----------------------------------------|
| I Inledning5                                                                                                    | ,                                       |
| Om Flash                                                                                                    | )                                       |
| Adobe Flash Player5                                                                                                    | ,                                       |
| 2 Aubotouton                                                                                                    |                                         |
| Z Ar Detsytan                                                                                                    |                                         |
| Starta riasii                                                                                                    | )                                       |
| Valkomstskarmen                                                                                                    | ,                                       |
| Skapa en ny m                                                                                                    | )                                       |
| Manurad och nomnflik                                                                                                    | )                                       |
|                                                                                                    | )                                       |
| Scenen                                                                                                    | )                                       |
| 1 Idsiinjen                                                                                                    | '<br>`                                  |
| Lager                                                                                                    | ,<br>,                                  |
| Paneler                                                                                                    | ,                                       |
| Arbetsytevaxiaren                                                                                                    | )                                       |
| Bibliotek II                                                                                                    |                                         |
| VerktygspanelenII                                                                                                    |                                         |
| Panelen Egenskaper                                                                                                    | !                                       |
| Hjälpfunktionen                                                                                                    | 5                                       |
| Stänga en fil och avsluta programmet                                                                                                    | ;                                       |
| 3 Verktyg och inställningar                                                                                                    | ŀ                                       |
| Dokumentinställningar14                                                                                                    | ł                                       |
| -                                                                                                    |                                         |
| Verktygspanelen 15                                                                                                    | )                                       |
| Verktygspanelen 15<br>Markeringsverktygen                                                                                                    |                                         |
| Verktygspanelen                                                                                                    |                                         |
| Verktygspanelen                                                                                                    |                                         |
| Verktygspanelen                                                                                                    | 5551                                    |
| Verktygspanelen                                                                                                    | 55511                                   |
| Verktygspanelen                                                                                                    | 555111                                  |
| Verktygspanelen       15         Markeringsverktygen       15         Omforma fritt och övertoningsomformning       16         Verktygen 3D-rotation och 3D-förflyttning       16         Verktyget Lasso       17         Ritstiftsverktyget       17         Text- och linjeverktygen       17         Rektangel-, oval- och polygonverktygen       17                                                                                                    | 5551111                                 |
| Verktygspanelen       15         Markeringsverktygen       15         Omforma fritt och övertoningsomformning       16         Verktygen 3D-rotation och 3D-förflyttning       16         Verktyget Lasso       17         Ritstiftsverktyget       17         Text- och linjeverktygen       17         Rektangel-, oval- och polygonverktygen       17         Avmarkera       19                                                                                                    | 5557111)                                |
| Verktygspanelen       15         Markeringsverktygen       15         Omforma fritt och övertoningsomformning       16         Verktygen 3D-rotation och 3D-förflyttning       16         Verktyget Lasso       17         Ritstiftsverktyget       17         Text- och linjeverktygen       17         Rektangel-, oval- och polygonverktygen       17         Avmarkera       15         Penn- och penselverktygen       19                                                                                                    | 555711100                               |
| Verktygspanelen       15         Markeringsverktygen       15         Omforma fritt och övertoningsomformning       16         Verktygen 3D-rotation och 3D-förflyttning       16         Verktyget Lasso       17         Ritstiftsverktyget       17         Text- och linjeverktygen       17         Rektangel-, oval- och polygonverktygen       17         Avmarkera       15         Penn- och penselverktygen       15         Verktyget Deco       15                                                                                                    |                                         |
| Verktygspanelen       15         Markeringsverktygen       15         Omforma fritt och övertoningsomformning       16         Verktygen 3D-rotation och 3D-förflyttning       16         Verktyget Lasso       17         Ritstiftsverktyget       17         Text- och linjeverktygen       17         Rektangel-, oval- och polygonverktygen       17         Avmarkera       15         Penn- och penselverktygen       15         Verktyget Deco       15         Verktygen Ben och Bindning       19                                                                                                    | 5557711000                              |
| Verktygspanelen       15         Markeringsverktygen       15         Omforma fritt och övertoningsomformning       16         Verktygen 3D-rotation och 3D-förflyttning       16         Verktyget Lasso       17         Ritstiftsverktyget       17         Text- och linjeverktygen       17         Rektangel-, oval- och polygonverktygen       17         Avmarkera       19         Penn- och penselverktygen       15         Verktyget Deco       15         Verktygen Ben och Bindning       19         Färg- och retuschverktyg       20                                                                                                    | 555577777                               |
| Verktygspanelen       15         Markeringsverktygen       15         Omforma fritt och övertoningsomformning       16         Verktygen 3D-rotation och 3D-förflyttning       16         Verktyget Lasso       17         Ritstiftsverktyget       17         Text- och linjeverktygen       17         Avmarkera       15         Penn- och penselverktygen       15         Verktyget Deco       15         Verktygen Ben och Bindning       15         Färg- och retuschverktyg       20         Radera       20                                                                                                    | 555577710000                            |
| Verktygspanelen       15         Markeringsverktygen.       15         Omforma fritt och övertoningsomformning.       16         Verktygen 3D-rotation och 3D-förflyttning       16         Verktyget Lasso       17         Ritstiftsverktyget.       17         Text- och linjeverktygen       17         Rektangel-, oval- och polygonverktygen.       17         Avmarkera       19         Penn- och penselverktygen.       15         Verktyget Deco       15         Verktygen Ben och Bindning.       19         Färg- och retuschverktyg       20         Radera       20         Zooma       20                                                                                                    | 55557777))))))                          |
| Verktygspanelen       15         Markeringsverktygen       15         Omforma fritt och övertoningsomformning       16         Verktygen 3D-rotation och 3D-förflyttning       16         Verktyget Lasso       17         Ritstiftsverktyget       17         Text- och linjeverktygen       17         Rektangel-, oval- och polygonverktygen       17         Avmarkera       19         Penn- och penselverktygen       15         Verktyget Deco       15         Verktygen Ben och Bindning       19         Färg- och retuschverktyg       20         Radera       20         Zooma       20         Flytta scenen       21                                                                                                    | 555577777777777777777777777777777777777 |
| Verktygspanelen       15         Markeringsverktygen       15         Omforma fritt och övertoningsomformning       16         Verktygen 3D-rotation och 3D-förflyttning       16         Verktyget Lasso       17         Ritstiftsverktyget       17         Text- och linjeverktygen       17         Avmarkera       19         Penn- och penselverktygen       15         Verktyget Deco       15         Verktygen Ben och Bindning       15         Färg- och retuschverktyg       20         Radera       20         Zooma       20         Flytta scenen       21         Flytta objekt       21                                                                                                    | 555577777777777777777777777777777777777 |
| Verktygspanelen       15         Markeringsverktygen       15         Omforma fritt och övertoningsomformning       16         Verktygen 3D-rotation och 3D-förflyttning       16         Verktyget Lasso       17         Ritstiftsverktyget       17         Text- och linjeverktygen       17         Rektangel-, oval- och polygonverktygen       17         Avmarkera       15         Penn- och penselverktygen       15         Verktyget Deco       15         Färg- och retuschverktyg       20         Radera       20         Zooma       20         Flytta scenen       21         Flytta objekt       21         Linje- och Fyllningsfärg       21                                                                                                    | 555577777777777777777777777             |
| Verktygspanelen       15         Markeringsverktygen       15         Omforma fritt och övertoningsomformning       16         Verktygen 3D-rotation och 3D-förflyttning       16         Verktyget Lasso       17         Ritstiftsverktyget       17         Text- och linjeverktygen       17         Rektangel-, oval- och polygonverktygen       17         Avmarkera       15         Penn- och penselverktygen       15         Verktyget Deco       15         Färg- och retuschverktyg       20         Radera       20         Zooma       20         Flytta scenen       21         Flytta objekt       21         Linje- och Fyllningsfärg       21         Användbara paneler och verktygsfält       22                                                                                                    | 555577777777777777777777777777777777777 |
| Verktygspanelen       15         Markeringsverktygen       15         Omforma fritt och övertoningsomformning       16         Verktygen 3D-rotation och 3D-förflyttning       16         Verktyget Lasso       17         Ritstiftsverktyget       17         Text- och linjeverktygen       17         Rektangel-, oval- och polygonverktygen       17         Avmarkera       15         Penn- och penselverktygen       15         Verktyget Deco       15         Verktygen Ben och Bindning       19         Färg- och retuschverktyg       20         Radera       20         Injutta scenen       21         Flytta scenen       21         Flytta objekt       22         Linje- och Fyllningsfärg       22         Användbara paneler och verktygsfält       22         Panelerna Färg och Färgrutor       22                                                    | 55557777999999999999                    |
| Verktygspanelen       15         Markeringsverktygen       15         Omforma fritt och övertoningsomformning       16         Verktygen 3D-rotation och 3D-förflyttning       16         Verktyget Lasso       17         Ritstiftsverktyget       17         Text- och linjeverktygen       17         Rektangel-, oval- och polygonverktygen       17         Avmarkera       15         Penn- och penselverktygen       15         Verktyget Deco       15         Verktygen Ben och Bindning       15         Färg- och retuschverktyg       20         Radera       20         Zooma       20         Flytta scenen       21         Flytta objekt       22         Linje- och Fyllningsfärg       22         Användbara paneler och verktygsfält       22         Panelerna Färg och Färgrutor       22         Panelen Färg       21                               |                                         |
| Verktygspanelen       15         Markeringsverktygen       15         Omforma fritt och övertoningsomformning       16         Verktygen 3D-rotation och 3D-förflyttning       16         Verktyget Lasso       17         Ritstiftsverktyget       17         Text- och linjeverktygen       17         Rektangel-, oval- och polygonverktygen       17         Avmarkera       15         Penn- och penselverktygen       15         Verktyget Deco       15         Verktygen Ben och Bindning       19         Färg- och retuschverktyg       20         Radera       20         Zooma       20         Flytta scenen       21         Flytta objekt       21         Linje- och Fyllningsfärg       21         Användbara paneler och verktygsfält       22         Panelerna Färg och Färgrutor       22         Paneler Färg       22         Övertoningar       22 |                                         |

| Panelen Omforma<br>Verktygsfältet Standard                                                                                                    |                                                                                                    |
|----------------------------------------------------------------------------------------------------|----------------------------------------------------------------------------------------------------|
| Verktygsfältet Standard                                                                                                    | . 23                                                                                                    |
| B11                                                                                                    | . 23                                                                                                    |
| Ritinställningar                                                                                                    | 24                                                                                                    |
| Tillämpningsuppgifter                                                                                                    | . 25                                                                                                    |
| 4 Symboler och bibliotek                                                                                                    | 27                                                                                                    |
| Symboltyper                                                                                                    | 27                                                                                                    |
| Skapa en symbol                                                                                                    | . 28                                                                                                    |
| Redigera symboler                                                                                                    | . 29                                                                                                    |
| Bibliotek i Flash                                                                                                    | . 30                                                                                                    |
| Skapa symbol från biblioteket                                                                                                    | . 30                                                                                                    |
| Ta bort mapp eller symbol från biblioteket                                                                                                    | . 30                                                                                                    |
| Delade och externa bibliotek                                                                                                    | . 30                                                                                                    |
| Hämta symboler från externa bibliotek                                                                                                    | 31                                                                                                    |
| Tillämpningsuppgifter                                                                                                    | 32                                                                                                    |
| 5 Tidslinjen och lagerpanelen                                                                                                    | 33                                                                                                    |
| Tidslinjen                                                                                                    | 33                                                                                                    |
|                                                                                                    | 33                                                                                                    |
| Nyckelbildruta för egenskaper                                                                                                    | . 34                                                                                                    |
| Ta bort bildrutor                                                                                                    | . 34                                                                                                    |
| Bildrutehastighet                                                                                                    | . 34                                                                                                    |
|                                                                                                    |                                                                                                    |
| Lager                                                                                                    | 35                                                                                                    |
| Lager<br>Arbeta med lager                                                                                                    | 35<br>. 36                                                                                                    |
| Lager<br>Arbeta med lager<br>Ändra ordningsföljd på lager                                                                                                    | 35<br>. 36<br>. 36                                                                                                    |
| Lager<br>Arbeta med lager<br>Ändra ordningsföljd på lager<br>Lageregenskaper                                                                                                    | 35<br>36<br>. 36<br>37                                                                                                    |
| Lager<br>Arbeta med lager<br>Ändra ordningsföljd på lager<br>Lageregenskaper<br>Redigera lager                                                                                                    | 35<br>36<br>37<br>37                                                                                                    |
| Lager<br>Arbeta med lager<br>Ändra ordningsföljd på lager<br>Lageregenskaper<br>Redigera lager<br>Stödlinjelager                                                                                                    | 35<br>36<br>36<br>37<br>37<br>. 38                                                                                                    |
| Lager<br>Arbeta med lager<br>Ändra ordningsföljd på lager<br>Lageregenskaper<br>Redigera lager<br>Stödlinjelager<br>Rörelsestödlinjelager                                                                                                    | 35<br>36<br>37<br>37<br>38<br>. 38                                                                                                    |
| Lager<br>Arbeta med lager<br>Ändra ordningsföljd på lager<br>Lageregenskaper<br>Redigera lager<br>Stödlinjelager<br>Rörelsestödlinjelager<br>Maskeringslager                                                                                                    | 35<br>36<br>37<br>37<br>. 38<br>. 38<br>. 39                                                                                                    |
| Lager<br>Arbeta med lager<br>Ändra ordningsföljd på lager<br>Lageregenskaper<br>Redigera lager<br>Stödlinjelager<br>Rörelsestödlinjelager<br>Maskeringslager<br>Lagermappar                                                                                                    | 35<br>36<br>37<br>37<br>38<br>38<br>38<br>39<br>41                                                                                                    |
| Lager<br>Arbeta med lager<br>Ändra ordningsföljd på lager<br>Lageregenskaper<br>Redigera lager<br>Stödlinjelager<br>Rörelsestödlinjelager<br>Maskeringslager<br>Lagermappar<br>Tillämpningsuppgifter                                                                                                    | 35<br>36<br>37<br>37<br>37<br>38<br>38<br>38<br>39<br>41<br>42                                                                                                    |
| Lager<br>Arbeta med lager<br>Ändra ordningsföljd på lager<br>Lageregenskaper<br>Redigera lager<br>Stödlinjelager<br>Rörelsestödlinjelager<br>Maskeringslager<br>Lagermappar<br>Tillämpningsuppgifter<br><b>6 Text</b>                                                                                                    | 35<br>36<br>37<br>37<br>38<br>38<br>38<br>39<br>41<br>42<br>42<br>43                                                                                                    |
| LagerArbeta med lager<br>Ändra ordningsföljd på lager<br>Lageregenskaper<br>Redigera lager<br>Stödlinjelager<br>Rörelsestödlinjelager<br>Maskeringslager<br>Lagermappar<br>Tillämpningsuppgifter<br><b>6 Text</b><br>Teckensnitt                                                                                                    | 35<br>36<br>37<br>37<br>37<br>37<br>38<br>38<br>38                                                                                                    |
| Lager<br>Arbeta med lager<br>Ändra ordningsföljd på lager<br>Lageregenskaper<br>Redigera lager<br>Stödlinjelager<br>Rörelsestödlinjelager<br>Maskeringslager<br>Lagermappar<br>Tillämpningsuppgifter<br><b>6 Text</b><br>Teckensnitt<br>Sammanhangsanpassa teckensnitt                                                                                                    | 35<br>36<br>37<br>37<br>38<br>38<br>39<br>41<br>42<br><b>43</b><br>43<br>43                                                                                                    |
| LagerArbeta med lager<br>Ändra ordningsföljd på lager<br>Lageregenskaper<br>Redigera lager<br>Stödlinjelager<br>Rörelsestödlinjelager<br>Maskeringslager<br>Lagermappar<br>Tillämpningsuppgifter<br><b>6 Text</b><br>Teckensnitt<br>Sammanhangsanpassa teckensnitt<br>Teckensnitt                                                                                                    | 35<br>36<br>37<br>37<br>37<br>38<br>38<br>38<br>38<br>38<br>39<br>41<br>42<br><b>43</b><br>43<br>43                                                                                                    |
| LagerArbeta med lager<br>Ändra ordningsföljd på lager<br>Lageregenskaper<br>Redigera lager<br>Stödlinjelager<br>Rörelsestödlinjelager<br>Maskeringslager<br>Lagermappar<br>Tillämpningsuppgifter<br><b>6 Text</b><br>Teckensnitt<br>Sammanhangsanpassa teckensnitt<br>Teckensnittsgrupper<br>Textinställningar                                                                                                    | 35<br>36<br>37<br>37<br>37<br>38<br>38<br>38<br>38<br>38<br>38<br>38<br>38<br>38<br>38<br>38<br>39<br>41<br>42<br><b>43</b><br>43<br>43<br>43<br>44                                                                                                    |
| Lager<br>Arbeta med lager<br>Ändra ordningsföljd på lager<br>Lageregenskaper<br>Redigera lager<br>Stödlinjelager<br>Maskeringslager<br>Lagermappar<br>Tillämpningsuppgifter<br><b>6 Text</b><br>Teckensnitt<br>Sammanhangsanpassa teckensnitt<br>Teckensnittsgrupper<br>Textinställningar<br>Formatera, justera och flytta text                                                                                                    | 35<br>36<br>37<br>37<br>37<br>38<br>38<br>38<br>38<br>38<br>38<br>38<br>39<br>41<br>42<br><b>43</b><br>43<br>43<br>43<br>44<br>46                                                                                                    |
| LagerArbeta med lager<br>Ärbeta med lager<br>Ändra ordningsföljd på lager<br>Lageregenskaper<br>Redigera lager<br>Stödlinjelager<br>Maskeringslager<br>Lagermappar<br>Lagermappar<br>Tillämpningsuppgifter<br><b>6 Text</b><br>Teckensnitt<br>Sammanhangsanpassa teckensnitt<br>Teckensnitt<br>Sammanhangsanpassa teckensnitt<br>Teckensnittsgrupper<br>Textinställningar<br>Formatera, justera och flytta text<br>Redigera och omforma text                                                                                                    | 35<br>36<br>37<br>37<br>38<br>38<br>39<br>41<br>42<br><b>43</b><br>43<br>43<br>43<br>43<br>44<br>46<br>46                                                                                                    |
| Lager<br>Arbeta med lager<br>Ändra ordningsföljd på lager<br>Lageregenskaper<br>Redigera lager<br>Stödlinjelager<br>Maskeringslager<br>Lagermappar<br>Tillämpningsuppgifter<br><b>6 Text</b><br>Teckensnitt<br>Sammanhangsanpassa teckensnitt<br>Teckensnitt<br>Sammanhangsanpassa teckensnitt<br>Teckensnitt<br>Sommanhangsanpassa teckensnitt<br>Teckensnittsgrupper<br>Textinställningar<br>Formatera, justera och flytta text<br>Redigera och omforma text<br>Sök och ersätt                                                                                                    | 35<br>36<br>37<br>37<br>38<br>38<br>38<br>38<br>38<br>38<br>38<br>38<br>38<br>38<br>38<br>38<br>38<br>38<br>38<br>38<br>37<br>37<br>37<br>37<br>37<br>37<br>37<br>37<br>38<br>38<br>38<br>38<br>37<br>37<br>38<br>38<br>38<br>38<br>38<br>38<br>38<br>38<br>38<br>38<br>38<br>38<br>38<br>38<br>38<br>38<br>38<br>38<br>38<br>38<br>38<br>38<br>39<br>41<br>42<br>43<br>43<br>43<br>43<br>43<br>43<br>44<br>43<br>44<br>44<br>44<br>44<br>44<br>44<br>44<br>44<br>44<br>44<br>44<br>44<br>44<br>44<br>44<br>44<br>44<br>44<br>44                                                                                                    |
| Lager<br>Arbeta med lager<br>Ändra ordningsföljd på lager<br>Lageregenskaper<br>Redigera lager<br>Stödlinjelager<br>Maskeringslager<br>Lagermappar<br>Tillämpningsuppgifter<br><b>6 Text</b><br>Teckensnitt<br>Sammanhangsanpassa teckensnitt<br>Teckensnitt<br>Sammanhangsanpassa teckensnitt<br>Teckensnittsgrupper<br>Textinställningar<br>Formatera, justera och flytta text<br>Redigera och omforma text<br>Sök och ersätt<br>Stavningskontroll                                                                                                    | 35<br>36<br>37<br>37<br>38<br>38<br>38<br>38<br>38<br>38<br>38<br>38<br>38<br>38<br>38<br>38<br>38<br>38<br>38<br>38<br>38<br>38<br>38<br>37<br>37<br>37<br>37<br>37<br>38<br>38<br>38<br>38<br>38<br>38<br>38<br>38<br>38<br>38<br>38<br>38<br>38<br>38<br>38<br>38<br>38<br>38<br>38<br>38<br>38<br>38<br>38<br>38<br>38<br>38<br>39<br>41<br>42<br>43<br>43<br>43<br>43<br>43<br>43<br>43<br>44<br>44<br>44<br>44<br>44<br>44<br>44<br>44<br>44<br>44<br>44<br>44<br>44<br>44<br>44<br>44<br>44<br>44<br>44<br>44<br>44<br>44<br>44<br>44<br>44<br>44<br>44<br>44<br>44<br>44<br>44<br>44<br>44<br>44<br>44<br>44<br>44<br>44<br>44<br>44<br>44<br>44                                                                                                    |
| Lager<br>Arbeta med lager<br>Ändra ordningsföljd på lager<br>Lageregenskaper<br>Redigera lager<br>Stödlinjelager<br>Maskeringslager<br>Lagermappar<br>Tillämpningsuppgifter<br><b>6 Text</b><br>Teckensnitt<br>Sammanhangsanpassa teckensnitt<br>Teckensnitt<br>Sammanhangsanpassa teckensnitt<br>Teckensnitt<br>Sammanhangsanpassa teckensnitt<br>Sammanhangsanpassa teckensnitt<br>Teckensnitt<br>Sammanhangsanpassa teckensnitt<br>Sammanhangsanpassa teckensnitt | 35<br>36<br>37<br>37<br>37<br>38<br>39<br>41<br>42<br><b>43</b><br>43<br>43<br>43<br>43<br>43<br>44<br>46<br>46<br>48<br>49<br>50                                                                                                    |
| Lager         Arbeta med lager         Ändra ordningsföljd på lager         Lageregenskaper         Redigera lager         Stödlinjelager         Rörelsestödlinjelager         Maskeringslager         Lagermappar         Tillämpningsuppgifter         6 Text         Teckensnitt         Sammanhangsanpassa teckensnitt         Teckensnittsgrupper         Textinställningar         Formatera, justera och flytta text         Sök och ersätt         Stavningskontroll         Tillämpningsuppgift                                                                                                    | 35<br>36<br>37<br>37<br>37<br>38<br>37<br>38<br>39<br>41<br>42<br>43<br>43<br>43<br>43<br>44<br>46<br>46<br>48<br>49<br>50                                                                                                    |
| Lager         Arbeta med lager         Ändra ordningsföljd på lager         Lageregenskaper         Redigera lager         Stödlinjelager         Maskeringslager         Lagermappar         Tillämpningsuppgifter         6 Text         Teckensnitt         Sammanhangsanpassa teckensnitt         Teckensnittsgrupper         Textinställningar         Formatera, justera och flytta text         Sök och ersätt         Sök och ersätt         Stavningskontroll         Tillämpningsuppgift                                                                                                    | 35<br>36<br>37<br>37<br>38<br>38<br>38<br>38<br>38<br>38<br>38<br>38<br>38<br>38<br>38<br>38<br>38<br>38<br>38<br>38<br>38<br>38<br>38<br>38<br>38<br>38<br>38<br>38<br>38<br>38<br>38<br>38<br>38<br>38<br>38<br>38<br>38<br>38<br>38<br>38<br>38<br>38<br>38<br>38<br>38<br>38<br>38<br>38<br>38<br>38<br>38<br>41<br>42<br>43<br>43<br>43<br>43<br>44<br>42<br>44<br>42<br>44<br>46<br>46<br>46<br>46<br>46<br>46<br>46<br>46<br>45<br>45<br>55<br>555<br>555<br>555<br>555<br>555<br>555<br>555<br>555<br>555<br>555<br>555<br>555<br>555<br>555<br>555<br>555<br>555<br>555<br>555<br>555<br>555<br>555<br>555<br>555<br>555<br>555<br>555<br>555<br>555<br>555<br>555<br>555<br>5555<br>5555<br>555<br>5555<br>5555<br>5555<br>555555 |

| Skapa en rörelseinterpolering                  | 54 |
|------------------------------------------------|----|
| Förinställda rörelser                          | 56 |
| Använda Förinställda rörelser                  | 56 |
| Interpolera längs en klassisk rörelsestödlinje | 58 |
| Forminterpolering                              | 61 |
| Figurtips                                      | 62 |
| Bild-för-bild-animering                        | 63 |
| Lökskal                                        | 64 |
| Använda lökskal                                | 64 |
| Rörelseredigeraren                             | 66 |
| Animera masklager                              | 67 |
| Animera text                                   | 68 |
| Tillämpningsuppgifter                          | 69 |

#### 8 Importera och exportera bilder .....70

| Vektorbaserad grafik och bitmappsgrafik 70 | ) |
|--------------------------------------------|---|
| Vektorbaserad grafik70                     | ) |
| Bitmappsgrafik70                           | ) |
| Filformat vid import71                     |   |
| Importera Illustrator-filer72              | 2 |
| Redigera importerad bild74                 | ł |
| Förbereda bilder för import75              | ) |
| Importera bitmappsbilder76                 | j |
| Importera Photoshop-bilder76               | j |
| Importera bildsekvenser77                  | ł |
| Kapsla in animering77                      | l |
| Sprite-mallar78                            | 3 |
| Skapa sprite-mall78                        | 3 |
| Exportera sprite-mall79                    | ) |
| Exportera PNG-fil80                        | ) |
| Tillämpningsuppgift80                      | ) |
| 9 Knappar 81                               |   |
| Använda befintliga knappar81               |   |
| Skapa en egen knapp82                      | 2 |
| Förändra utseendet vid olika knapplägen83  | 5 |
| Ändra storlek på knapp84                   | ł |
| Duplicera knappsymbol 84                   | ł |

### Tillämpningsuppgift 86 IO Interaktivitet 87

| Att skapa interaktivitet              | 87 |
|---------------------------------------|----|
| ActionScript                          | 87 |
| Beteenden                             | 88 |
| Uppspelning                           | 88 |
| Förbereda för interaktivitet          | 88 |
| Infoga ett externt filmklipp          | 90 |
| Tillbaka-knapp                        | 92 |
| Andra funktioner på panelen Beteenden |    |
| Ladda upp en bild                     |    |
| Länka till webbsida                   | 95 |
| Stoppa och spela upp inbäddad film    |    |
| Ta bort beteende                      | 97 |

| Panelen Åtgärder                    | 98  |
|-------------------------------------|-----|
| Kombinera Beteenden med Åtgärder    | 99  |
| Skapa en åtgärd som startar en film | 101 |
| Ange parametrar på panelen Åtgärder | 102 |
| Flash till HTML5                    | 104 |
| Tillämpningsuppgift                 | 104 |
| II Filter                           | 105 |
| Filter i egenskapspanelen           | 105 |
| Lägga till filter                   | 106 |
| Ta bort filter                      | 106 |
| Skapa ett filterbibliotek           | 108 |
| Tillämpningsuppgifter               | 109 |
| I2 Liud                             | 110 |
| Använda liud                        | 110 |
| Olika slags liud i Flash            |     |
| Händelseliud                        | 112 |
| Direktuppspelningsliud              | 112 |
| Ljud för mobila enheter             | 112 |
| ,<br>Import av ljud                 | 112 |
| Redigera ljud                       | 113 |
| Ljudbibliotek                       | 115 |
| Knappar med ljud                    | 115 |
| Samordna ljud med animeringen       | 116 |
| Export och komprimering av ljud     | 116 |
| Tillämpningsuppgift                 | 117 |
| Använda ljud                        | 117 |
| 13 Mallar och simuleringar          | 118 |
| Använda en mall                     | 118 |
| Skapa en egen mall                  | 118 |
| Simulering av mobilinnehåll för AIR | 119 |
| l4 Publicera Elash-filer på webben  | 123 |
| Inför publicering                   | 123 |
| Testa filmen innan publicering      | 123 |
| Arbeta med flera dokument           | 124 |
| Skapa mappar i biblioteket          | 124 |
| Visa innehållet i alla mappar       | 125 |
| Ta bort mapp eller symbol           | 125 |
| Skapa ny symbol                     | 125 |
| Publiceringsinställningar           | 126 |
| Flash                               | 127 |
| HTML                                | 129 |
| Publicera film                      | 131 |
| Maximera Flash-film                 | 132 |
| Exportera filmer och bilder         | 132 |
| Exportera film                      | 133 |
| Exportera bild                      | 133 |
| Tillämpningsuppgifter               | 134 |
| Kortkommandon                       | 136 |
| C 1                                 | 137 |

# 10 Interaktivitet

I det här kapitlet får du lära dig att skapa interaktivitet i programmet. Interaktivitet innebär att en användare kan styra en film till exempel genom att klicka på knappar som får filmens objekt att bete sig på olika sätt. Du ska bland annat skapa en film som öppnas när du klickar på en startknapp.

När vi talar om begreppet interaktivitet är det bra att känna till att den interaktivitet vi vill uppnå i Flash styrs av ett skriftspråk, där instruktioner i kodform är grunden. I början av kapitlet kommer du få den information som du behöver för att klara dess övningar.

#### Att skapa interaktivitet

Du skapar interaktivitet på olika sätt i Flash. En *åtgärd* är en samling instruktioner som startar när en viss händelse inträffar. När användaren klickar på en knapp (*händelse*) kan exempelvis fågelkvitter (*åtgärd*) höras i filmen. Du använder panelerna **Beteenden** och **Åtgärder** för att ange åtgärder för en specifik knapp eller bildruta. En del åtgärder kräver mycket lite programmeringserfarenhet som med skriftspråken ActionScript 1.0 och 2.0. Andra åtgärder kräver mer gedigna kunskaper i programmering, vilket är fallet med ActionScript 3.0. Det gör att vi uteslutande kommer att ha ActionScript 2.0 som utgångsläge för våra övningar.

#### ActionScript

ActionScript är som redan nämnts ett skriptspråk i Flash och som används för att lägga till interaktivitet i filmer.

Skript kommer från engelskans script som bland annat betyder manus och skrivtecken.

Vill du bara göra en animering så behövs inte ActionScript (AS) men däremot när du tänker skapa någon form av interaktivitet. Det kan handla om knappar som exempelvis ska ändra utseende vid ett klick eller öppna en länk, funktioner som ska räkna, objekt som ska dyka upp eller försvinna. Skript passar också väldigt bra till moment som ofta repeteras eller till processer som berör flera olika filer. Med AS får du tillgång till olika åtgärder, operatorer och objekt som du sätter samman till skript som i sin tur talar om för filmen vad som ska göras.

Animeringar som görs med AS får oftast mindre filstorlek vilket är mycket fördelaktigt när de ska användas på till exempel webben.

#### Beteenden

Funktionen *Beteenden* som är tillgänglig för ActionScript 2.0 och tidigare versioner, kan vara rätt användbar för dem som är ovana vid programmering. Beteenden hjälper dig att infoga interaktioner utan att du själv behöver skriva någon ActionScriptkod. Genom att markera ett objekt, till exempel en knapp, kan du tilldela ett objekt en interaktion med en enkel musklickning. Panelen Beteenden för ActionScript 2.0 består av färdiga, men begränsade, skriptuppsättningar. Det kan vara bra att känna till att Beteenden inte stöds av ActionScript 3.0.

#### Uppspelning

De senaste versionerna av Flash Player stöder både ActionScript 2.0 och 3.0. Därmed kan du som ovan Flash-användare spela upp dina filmer i de senaste versionerna av Flash Player även om du fortsätter använda beteende- och åtgärdspanelerna i ActionScript 2.0.

#### Förbereda för interaktivitet

Nu ska du pröva att arbeta med ActionScript 2.0 och beteendepanelen.

- Skapa en ny fil med Action Script 2.0 valt. Spara den med namnet Terrarium. Välj Action Script 2.0 i dialogrutan Nytt dokument. Du kan också växla filformat när du har egenskapspanelen framme, se bilden till höger.
- Öka storleken på scenen till 640 × 480 pixlar. Använd reglagen (under Egenskaper i egenskapspanelen, se bilden till höger) för att ställa in rätt B och H-värden.
- **3.** Döp det befintliga lagret till **Bakgrund**.

| Egenskaper                                    | *≣                           |  |  |  |  |  |
|-----------------------------------------------|------------------------------|--|--|--|--|--|
| EL                                            | Dokument                     |  |  |  |  |  |
| Fl<br>Terrarium.fla                           |                              |  |  |  |  |  |
|                                               | A .                          |  |  |  |  |  |
| Profil: Standard<br>Publiceringsinställningar |                              |  |  |  |  |  |
| Mål: Flash Player 11.4 🛛 🔻                    |                              |  |  |  |  |  |
| Skript:                                       | Skript: ActionScript 2.0 🛛 🗸 |  |  |  |  |  |
|                                               | ActionScript 1.0             |  |  |  |  |  |
|                                               | ActionScript 2.0             |  |  |  |  |  |
|                                               | ✓ ActionScript 3.0           |  |  |  |  |  |
|                                               |                              |  |  |  |  |  |

|          | ER    |   |                |    |
|----------|-------|---|----------------|----|
| BPS:     | 24,00 |   |                |    |
| Storlek: | 640   | x | <b>4416</b> рх | ۹. |
| Scen:    |       |   | Scenens höjd   |    |
|          | ORIK  |   |                |    |
| Log      | ]g    |   | Rensa          |    |

- 4. Skapa ett nytt lager. Gå till Arkiv, Importera och klicka på Importera till scenen. Välj övningsbilden Ormbunke. Ändra även dens storlek till 640 × 480 pixlar. Det gör du genom att markera den och sedan ändra B- och H-värdena direkt i egenskapspanelen. Döp lagret till Ormbunke bakgrund.
- 5. Infoga ett nytt lager och döp det till **Textbakgrund**. Rita upp en rektangulär yta, 640 × 112 pixlar, vit fyllnadsfärg och ingen linjefärg. Placera den som i bilden nedan.
- 6. Infoga ytterligare ett lager och döp det till **Text**. På scenen skriver du in texten: Välkommen till **Terrariet**!
- 7. Använd egenskapspanelen för att ställa in teckensnitt, punktstorlek och textfärg.
- 8. Infoga ett nytt lager och döp det till Ikoner.
- 9. Importera sedan bilderna spindel\_ikon, orm\_ikon samt groda\_ikon till biblioteket.
- **10.** Dra ut en förekomst av varje bild och placera dem på scenen enligt bilden nedan. Ändra varje förekomst så att de har samma storlek som bilden med spindeln, det vill säga 160 × 106 pixlar.

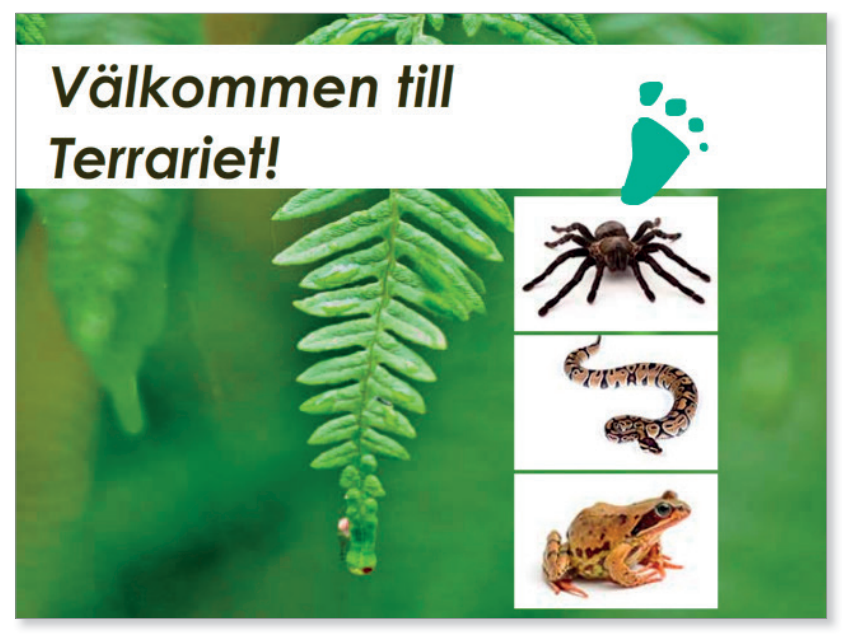

- 11. Gör om förekomsterna till knappsymboler. Spara sedan filen men stäng den inte, du ska arbeta vidare med den.
- 12. Avsluta med att skapa ett nytt lager som du döper till Fot. Importera bilden Fot. Förstora och placera den som i bilden ovan.

#### Infoga ett externt filmklipp

Nu ska du börja använda dig av den enkla interaktivitet som Flash erbjuder för ActionScript 2.0 och tidigare versioner.

1. Skapa ett nytt lager i filen Terrarium som du döper till Platshållare.

Konvertera till symbol

Ma

Ava

Namn: Platshållare

I den ruta som du nu ska rita kommer externa filmklipp att visas när någon av ikonerna aktiveras.

2. Rita upp en ruta med måtten 260 pixlar B och 330 pixlar H. Placera rutan till vänster om de tre knapparna på scenen. Det är viktigt att både fyllnings- och

linjefärg är 100 % genomskinliga. Det gör du genom att nollställa värdena vid Alfa, via Färg i egenskapspanelen.

3. Gör om rektangeln till en filmklippssymbol med registreringspunkten i det övre vänstra hörnet. Döp symbolen till **Platshållare**.

När du skapar en "film i filmen" måste du använda dig av filmklipp.

- Markera symbolen spindel\_ikon på scenen och öppna sedan menyn Fönster och ta fram panelen Beteenden (eller använd kortkommandot Skift + F3).
- Klicka på pilen vid plustecknet och välj alternativet Filmklipp, följt av Läs in externt filmklipp.
- 6. Klicka på ordet **Platshållare** under **root** i dialogrutan som visas.

Genom att välja Platshållare anger du att filmen ska öppnas i den ruta du drog upp.

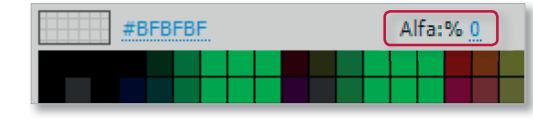

OK

| yp: Filmklipp   🔻                | Registrering:      | Avbryt                                         |
|----------------------------------|--------------------|------------------------------------------------|
| pp: Biblioteksrot                |                    |                                                |
| ncerat 🕨                         |                    |                                                |
| Beteenden<br>The spindel<br>Data | x »<br>=<br>=<br>• |                                                |
| Filmklipp                        | Fly                | tta längst fram                                |
| Inbäddad video                   | ▶ Gå               | till och spela upp från bildruta eller etikett |
| Ljud                             | ▶ Gå               | till och stoppa vid bildruta eller etikett     |
| Media                            | ▶ Lä               | in externt filmklipp                           |
| Projektor                        | ► Läs              | s in grafik                                    |
| Webb                             | ► Slu              | ta dra filmklipp                               |
|                                  | Ta                 | bort filmklipp                                 |

| · · · · · · · · · · · · · · · · · · ·    |                                         |
|------------------------------------------|-----------------------------------------|
| Läs in externt filmklipp                 |                                         |
| Ange URL-adressen till den SV            | VF-fil som ska läsas in:                |
| Markera ett filmklipp eller ange<br>this | en nivå du vill läsa in SWF-filen till: |
| _root                                    | *                                       |
| (Platshallare)                           |                                         |
| 4                                        | 4                                       |
| Relativ                                  | Absolut                                 |
|                                          | OK Avbryt                               |

- 7. Klicka på knappen **Byt namn** i dialogrutan om den visas.
- Skriv Platshållare i dialogrutan Instansnamn och klicka på OK.

Du ska nu infoga sökvägen till det filmklipp som ska infogas i din platshållare.

- **9.** Gå via filhanteraren till mappen där du förvarar övningsfilerna.
- **10.** Högerklicka på filen **Spindel** och välj **Egenskaper**.
- **11.** Kopiera sökvägen som visas efter **Plats** i dialogrutan **Egenskaper**.
- Gå tillbaka till Flash-filen som du arbetar i och klistra in sökvägen i fältet under Ange URLadressen till den SWF-fil som ska läsas in tillsammans med \Spindel.swf i slutet. Var noga med det sista, alltså filen och filändelsen (.swf).
- 13. Klicka på OK. Spara filen.
- 14. Testa filmen genom att trycka Ctrl + Retur. Klicka på spindelknappen.

En faktaruta öppnas på ytan till vänster om knapparna. En bild på en Flash-film skapas automatiskt när du väljer att testa filmen. Filmen får tillägget .swf och sparas i samma mapp som Flash-filen (.fla-filen) som filmen baseras på. Det är själva .swffilen som visas på exempelvis internet.

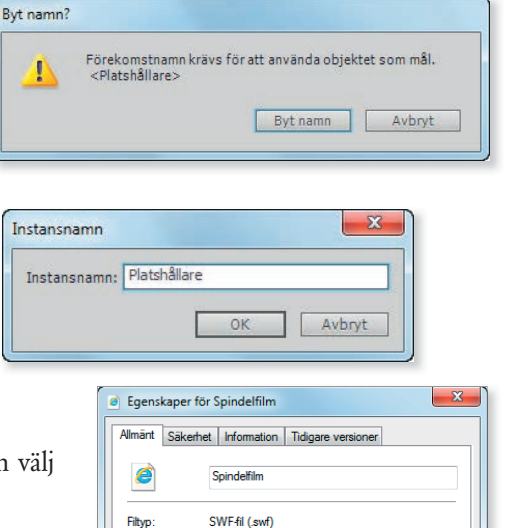

| 1 | Läs in externt filmklipp                                          |
|---|-------------------------------------------------------------------|
|   | Ange URL-adressen till den SWF-fil som ska läsas in:              |
|   | sgard\Desktop\Flash\Flash CS6\lstockphoto\Spindel.sw <sup>1</sup> |

Internet Explore

42.1 kB (43 123 byte)

Storlek på disk: 44.0 kB (45.056 byte)

C:\Users\klundsgard\Desktop\Flash\Flash CS6\ls

Ändra...

Öppnas med:

Plats:

Storlek

I dialogrutan som öppnas när du högerklickar på en fil och väljer Egenskaper, visas sökvägen till filen i rutan Plats. Du kan markera och kopiera sökvägen för att sedan klistra in den på annan plats.

#### Komplicerat med sökvägar?

Om du placerar alla filer som ska användas (alltså både Flash-filen du arbetar med och de olika övningsfilerna) i samma mapp behöver du inte ange någon sökväg. Då räcker det att du skriver namnet på filen (och filtillägget), i det här fallet Spindel.swf).

**15.** Stäng .swf-filmen. Länka nu på egen hand de resterande två ikonerna på samma sätt. Låt **Orm\_ikon** visa filen **Orm** och **Groda\_ikon** visa **Groda**.

#### Tillbaka-knapp

Nu är det dags att skapa en knapp så att du kan ta dig tillbaka till själva huvudfilmen, som i övningen kallas **index**.

- 1. Kontrollera att du arbetar i filen **Terrarium**.
- 2. Skapa ett nytt lager och döp det till Tillbakaknappen.
- Öppna knappbiblioteket (Fönster, Delade bibliotek, Buttons). Dubbelklicka på ikonen vid buttons oval. Infoga en förekomst av oval gold på scenen till höger om knappen med grodan, se bilden till höger.
- 4. Ge knappen namnet Tillbaka genom att öppna knappens redigeringsläge och ange ny text. Obs, se till att vara i rätt lager. Aktivera Kantutjämna för läsbarhet samt ändra stilen till Bold.

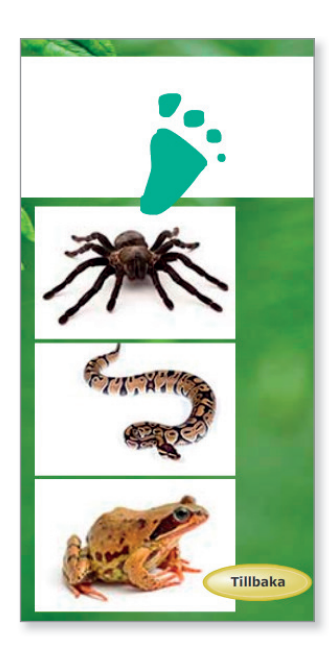

5. Växla tillbaka till scenen. Testa filmen (Ctrl + Retur). Stäng den sedan men låt filen vara öppen.

Du ska för ett ögonblick lämna dokumentet **Terrarium** och i stället arbeta med **index** innan du kan länka Tillbaka-knappen.

- 6. Öppna övningsfilen Index (Arkiv, Öppna). Markera knappen Terrariet och använd interaktionen Läs in externt filmklipp (via Filmklipp) i beteendepanelen.
- 7. Länka därefter knappen till filmen **Terrarium.swf**. Kom ihåg vilken mapp filen ligger i och glöm inte att lägga till **\Terrarium.swf** i slutet. Fyll i sökväg. Alternativet **root** ska vara markerat. Klicka på **OK**.
- 8. Testa filmen Index.fla för att generera .swf-filen med samma namn. Spara och stäng den sedan.
- **9.** Växla till dokumentet **Terrarium**. Markera **Tillbaka**-knappen och länka den till **Index.swf** via **Filmklipp**, **Läs in externt filmklipp**. Den här gången ska du markera alternativet **root**.

Infoga sökvägen till filen, glöm inte att lägga till \Index.swf i slutet.

**10.** Generera filmen och stäng den. Spara och stäng dokumentet. Samtliga dokument och filmer ska nu vara stängda.

Nu bör du alltså ha länkat knappen **Terrariet** i **Index** till filmen **Terrarium**. I den har du skapat ikoner som, genom att du klickar på dem, öppnar faktarutor om olika djur. Dessa faktarutor öppnas i den platshållare du har skapat (i stället för i ett eget fönster).

I filmen **Terrarium** har du också skapat en knapp som länkar tillbaka till huvudfilmen som i den här övningen kallas **Index**.

 Öppna filmen Index.swf. Gå via filhanteraren och dubbelklicka på filen så öppnas den i din webbläsare. Testa knappen Terrarium och se till att den länkar till rätt film (faktaruta). Pröva sedan om de olika knapparna i filmen Terrarium.swf fungerar. Avsluta med att gå tillbaka med knappen Tillbaka. Stäng sedan filmen.

Det är lätt hänt att missa någonting när man länkar mellan olika filmer (se till att du inte har markerat **Platshållare** när du skulle ha markerat **root** eller tvärtom). Var alltid noga med att ange hela sökvägen och glöm inte att också ange filtillägget .swf i länkrutan under **Ange URL-adressen till den SWF-fil som ska läsas in**. Passar platshållaren? Om du får problem, kan du ändra måtten på den. Har någon bakgrund försvunnit? Kolla så att du inte mixtrat med lagren när du skapade filmerna. Tänk också på att testa Flash-filen för varje ny förändring du gör för att på så sätt generera en .swf-fil med de nya ändringarna.

#### Andra funktioner på panelen Beteenden

Det finns en hel del andra användbara åtgärder som du kommer åt via panelen **Beteenden**, till exempel hur du laddar upp en film eller en jpg-bild till valt ställe i din film. Principen för att applicera dessa åtgärder är densamma som för den du just prövat. De alternativ som påverkar inställningar för filmen hittar du via **Filmklipp** i beteendepanelen.

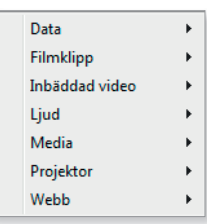

#### Angående beteendepanelen

Tänk på att beteendepanelen bara är tillgänglig för ActionScript 2.0 eller tidigare. Om du försöker använda beteendepanelen (Fönster, Beteenden) i en ActionScript 3.0-fil, visas en varningsruta.

I rutan ges dock möjligheten att, via knappen Publiceringsinställningar och fliken Flash, ändra ActionScript från version 3.0 till 2.0.

Andra kategorier på panelen Beteenden berör videoslingor i filmen, ljuduppspelning, hur du länkar till externa webbsidor och liknande. Gå gärna in i panelen och testa olika funktioner.

#### Ladda upp en bild

Nu ska du ladda upp en jpg-bild med hjälp av panelen Beteenden.

- 1. Skapa en ny fil för ActionScript 2.0. Spara filen med valfritt namn.
- 2. Låt scenen ha storleken 550 × 400 pixlar. Låt bakgrunden vara vit.
- **3.** Döp det befintliga lagret till **Text**. Välj textverktyget och använd 20 punkters Verdana i valfri färg för texten. Skriv följande: **Djurlänksgalleri**.
- Placera texten centrerad i överkant på scenen. Använd panelen Justera (Fönster, Justera) Aktivera knappen Justera mot scen och klicka på Vågrät mittenjustering i panelen. Avmarkera sedan Justera mot scenen.
- Infoga ett nytt lager med namnet Knappar. Infoga en valfri knapp. Döp knappen till Känguru. Se bilden nedan till höger.
- 6. Återgå till scenen och infoga ytterligare ett lager och döp det till **Platshållare**.
- 7. Rita en platshållare under knappen med rektangelverktyget. Linjefärg och fyllningsfärg ska vara samma som scenens (vit). Justera platshållaren under knappen i mitten av scenen.

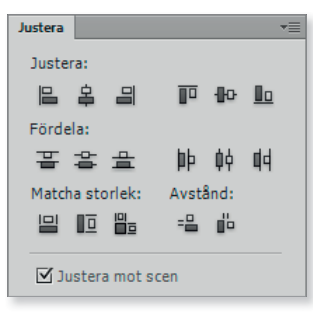

| Djurlänksgalleri |  |
|------------------|--|
|                  |  |
|                  |  |
|                  |  |
| 0                |  |
|                  |  |
|                  |  |

**8.** Gör platshållaren till en filmklippsymbol som du döper till **Platshållare**. Placera registreringspunkten i övre vänstra hörnet.

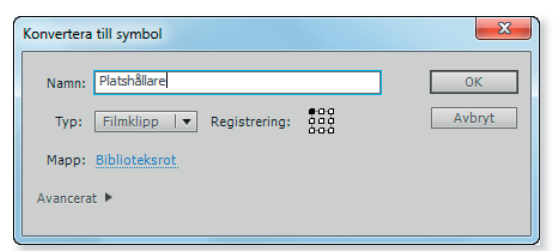

- **9.** Gör som du gjort i tidigare övningar för att markera filen **kangaroo2\_big** och kopiera rätt sökväg.
- **10.** Markera knappen. Öppna panelen **Beteenden** och välj alternativen **Filmklipp, Läs in grafik**.
- 11. När du markerar Platshållare i dialogrutan Läs in grafik dyker dialogrutan Byt namn? upp. I den ska du klicka på Byt namn. Skriv sedan Platshållare i det tomma fältet i dialogrutan Instansnamn. Klicka på OK.

12. Länka till bilden genom att skriva in hela sökvägen och lägga till Vkangaroo2\_big.jpg i slutet *eller*, om bilden är sparad i samma mapp som filen du arbetar med, bara skriva in bildens namn och filtillägget (kangaroo2\_big.jpg). Obs! Mellan big och .jpg finns ett asterisktecken. Ta bort det.

Om du har angett en felaktig sökväg, kan du ändra den genom att markera och dubbelklicka på åtgärden i beteendepanelen. Då öppnas dialogrutan på nytt så att du kan ändra sökvägen.

| in grafik                       | ill den JPC fil som ska lässe in:  |         |
|---------------------------------|------------------------------------|---------|
| Kangaroo2_big.jpg               | iii den Jr Ghi som ska lasas in.   |         |
| Markera det filmklipp :<br>this | som du vill läsa in grafiken till: |         |
| root                            |                                    | *       |
| 😐 🌇 (Platshål                   | lare)                              |         |
| •                               |                                    | ۳.<br>۲ |
| Relativ                         | Absolut                            |         |
|                                 | OK Av                              | bryt    |
|                                 |                                    | -       |

- **13.** Testa filmen. Bildfilen **kangaroo2\_big.jpg** öppnas när du klickar på knappen. Om inte, gå tillbaka och kontrollera att du angett rätt sökväg.
- 14. Lägg till fler knappar och bilder efter egen smak. Spara och stäng.

#### Länka till webbsida

Nu ska du testa att länka en knapp till en webbsida.

- 1. Skapa en ny fil för ActionScript 2.0.
- 2. Skapa ett textlager och skriv in texten Välkommen till vår hemsida! Gör om texten till en knappsymbol som du döper till Text.
- 3. Via panelen Beteenden väljer du Webb, Gå till webbsida.
- 4. I fältet URL anger du en fullständig webbadress till den webbsidan som du vill länka till, i detta fall http://www.docendo.se.
- Efter Öppna i väljer du hur webbsidan ska visas när den öppnas, i detta fall "\_self". Klicka sedan på OK.
- **6.** Testa filmen. Klicka på texten när muspekaren förvandlas till en hand.

| Gå till URL-adress          |
|-----------------------------|
| UBI . http://www.docendo.se |
| Oppna i: "_self"            |
| OK Avbryt                   |
|                             |

Webbplatsen www.docendo.se bör öppnas i din webbläsare när du klickar på texten i .swf-filen. Stäng dokumentet utan att spara.

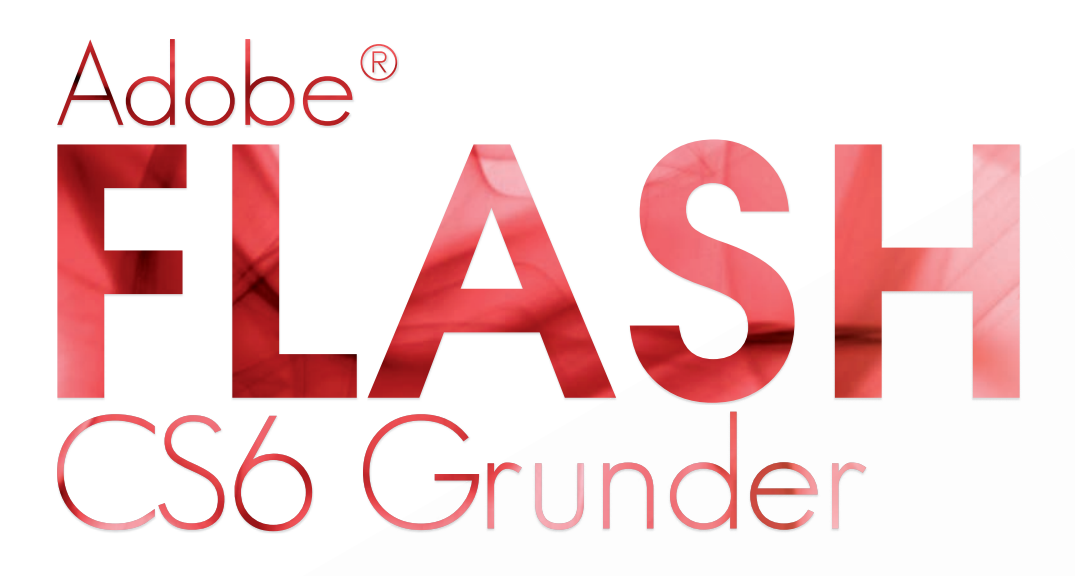

Flash är ett program för att skapa animeringar, film, interaktivitet och webbsidor. Med bokens hjälp lotsas du igenom programmets olika användningsområden. Den beskriver hur du kan arbeta med symboler, bibliotek, lager, mallar och hur du skapar interaktiva knappar. Du kommer att få förståelse för skillnaden mellan vektor- och bitmappsgrafik, lära dig att rita och importera objekt, använda effekter samt arbeta med ljud. Du kommer också få pröva att publicera en Flash-fil på webben. Eftersom det här är en grundbok har vi valt övningar som inte kräver några förkunskaper i programmering. Boken kan användas för både pc och Mac.

I boken varvas teoridelar med steg för steg-beskrivningar som är lätta att följa. I tillämpningsuppgifterna får du arbeta självständigt och pröva dina nyvunna kunskaper. Övningsfilerna till boken laddar du ner utan kostnad från vår webbplats docendo.se.

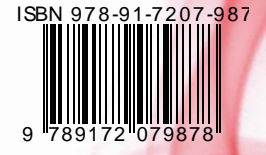

DOCONDO